## **Confluence/JIRA MFA (Multi-Factor Authentication)**

System Instructions

## Introduction

The Atlassian Applications: JIRA (the Service Desk) and Confluence (the NYSERDA Knowledge Base) require Multi-Factor Authentication when accessing from outside of the VM. This page provides instructions for these new requirements.

## Instructions

Access either application from outside of your VM using the below links:

- Confluence (the NYSERDA Knowledge Base): https://knowledge.nyserda.ny.gov/login.action?nosso
- JIRA (the Service Desk): https://servicedesk.nyserda.ny.gov/login.jsp?nosso

2

1

Enter your login credentials on the initial login screen, then click the **login** button. Once the **login** button is clicked an automated process is initiated that will send a **One Time Password** to your Outlook email address within the next several minutes.

| 111 - 4 | 🔊 Jira           |                                             | <b>*</b> | Confluence |                              |
|---------|------------------|---------------------------------------------|----------|------------|------------------------------|
| We      | elcome to N      | IYSERDA JIRA                                |          | Log in     |                              |
|         | <u>U</u> sername |                                             |          | Username   |                              |
|         | Password         |                                             |          | Password   |                              |
|         |                  | <u>Remember my login on this computer</u>   |          |            | Remember me                  |
|         |                  | Not a member? To request an account, please |          |            | Log in Forgot your password? |
|         |                  | contact your Jira administrators.           |          |            |                              |
|         |                  | Log In Can't access your account?           |          |            |                              |
|         |                  |                                             |          |            |                              |

(3)

A new screen will appear asking you to enter in the **One Time Password** you received through your Outlook email account. Enter in this **One Time Password**, then click the **Validate** button.

- It may take up
  The One Tim
  Checking the
  - It may take up to several minutes before you receive the One Time Password through email.
  - The One Time Password will expire after 24 hours and will only work for the current login attempt.
  - Checking the Remember me on this device box deactivates the Multi-Factor Authentication for 24 hours.

| Validate One-time Password Over Email                                                                                        |                       |  |  |  |
|----------------------------------------------------------------------------------------------------|-----------------------|--|--|--|
| Hello User Name,<br>Validate the One-time Password Over Email for getting access to yo                                       | our account.          |  |  |  |
| Please enter the One-time Password you received to Validate<br>If you haven't receive One-time Password yet, please click or | e.<br>n <b>Resend</b> |  |  |  |
| One-time Password link.                                                                                                    |                       |  |  |  |
| One-time Password link.  Enter One-time Password  Remember me on this device                                                 |                       |  |  |  |
| One-time Password link.  Enter One-time Password  Remember me on this device Resend One-time Password                        |                       |  |  |  |

4

If you did not receive the **One Time Password**, click the **Resend One-Time Password** link just above the **Validate** button to have the application re-send the **One Time Password**.

| Enter One-time Password    |        |  |  |  |
|----------------------------|--------|--|--|--|
| Remember me on this device |        |  |  |  |
| Resend One-time Password   |        |  |  |  |
| Validate                   | Cancel |  |  |  |